## Mapping to Shared Server on MacOS Please make sure your apple device is on Secure-WiFi or Wired Network

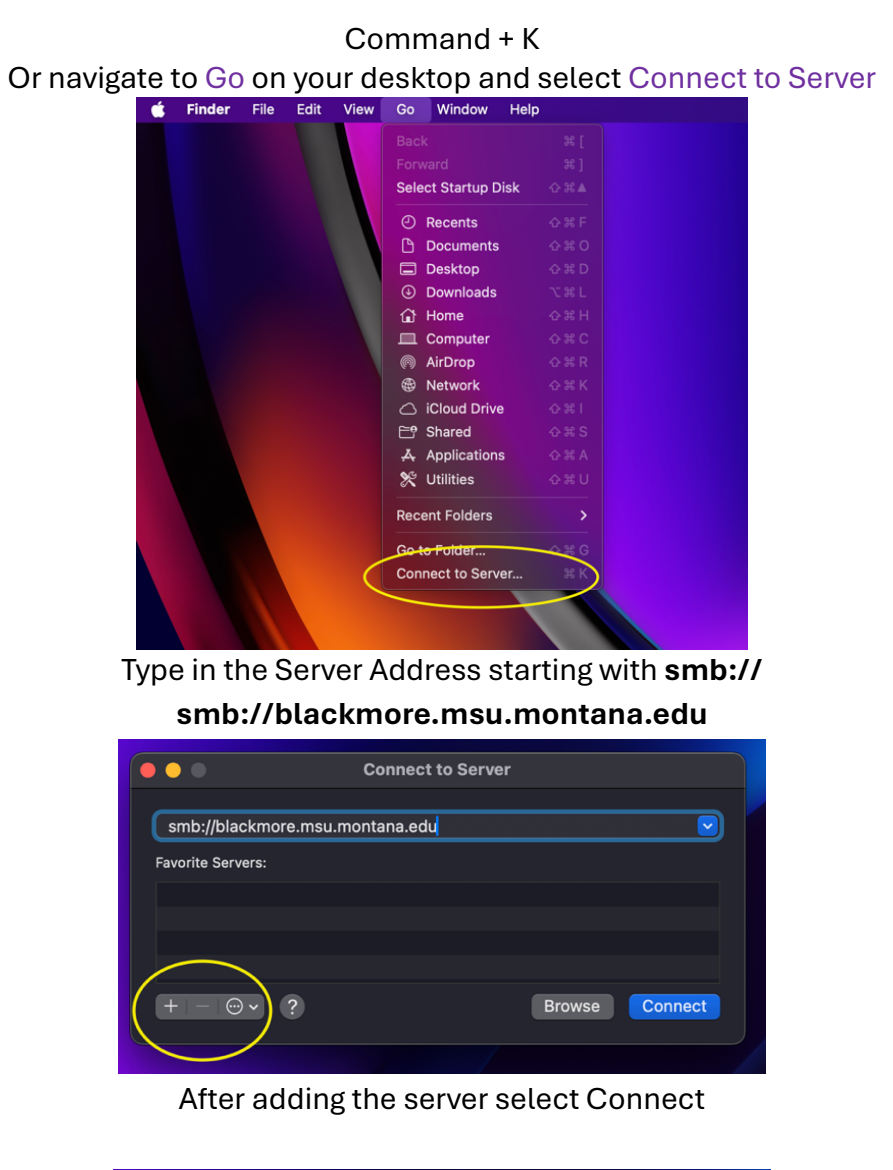

| •••                             | Connect to Server |
|---------------------------------|-------------------|
|                                 |                   |
| smb://blackmore.msu.mc          | ontana.edu 🕑      |
| Favorite Servers:               |                   |
| Smb://blackmore.msu.montana.edu |                   |
|                                 |                   |
|                                 |                   |
|                                 |                   |
| + - • ?                         | Browse Connect    |
|                                 |                   |

After selecting Connect you will be asked to sign in msu\NetID & Password.